# パソコンで映像を再生する

本製品で録画した映像は、専用ビューワソフトを使用することで、加速度な どの情報と併せて映像を見ることができます。

またビューワソフトは、弊社ホームページ(https://www.e-comtec.co.jp/) より無料でダウンロードすることができます。

#### 🖢 アドバイス

 ・ビューワソフトを使用する際は、下記に対応するパソコンのスペックを推奨します。 OS:日本語版 Windows 8.1 / 10 CPU:Core i3 プロセッサ 1.9GHz 同等以上を推奨 メモリー:4GB 以上を推奨 画像解像度:FWXGA (1366 × 768 ピクセル)以上を推奨
 ※ Internet Explorer がインストールされていないと正常に動作しない事があります。
 ・録画データは AVI ファイルで保存されるので、Windows Media Player などで再生することができます。
 ・パソコンの OS アップデートによりビューワソフトが正常に動作しなくなった 場合は弊社ホームページより最新版のビューワソフトをダウンロードし、お試しください。
 ※最新版のビューワソフトが公開されている場合、ビューワソフト起動時に更新のお知らせが表示されます。(インターネット接続時のみ)

## 映像を再生する

 車両キースイッチをOFF後、microSDカードカバーを開け、 microSDカードのアクセスランプ(橙)が消灯したことを確認し、 microSDカードを取り出します。

※駐車監視モード中は P97 を参考に取り出してください。

- ・microSD カードを取り出すときは、一度 microSD カードを軽く押し込み、少し飛び出してきたら引き抜いてください。
- ・挿入するときは、「カチッ」と音が鳴るまで差し込んでください。

· アクセスランブ点灯中に引き抜くと録画データが破損し、ビューワソフトが起動しなくなります。その場合、パソコンで最後の動画(破損データ)を削除してください。

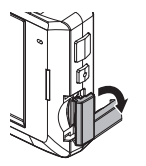

カバーを引き出し、

横へ倒す。

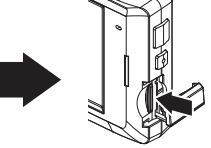

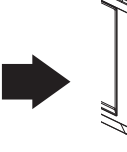

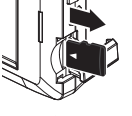

少し飛び出してきたら 引き抜く。

microSD カードを 軽く押し込み、

# 2)カードリーダーなどを使用し、パソコンへ挿入します。

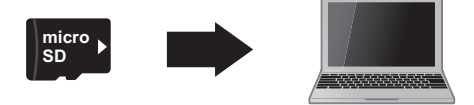

・microSD カード内に本機以外のデータを入れないでください。ビューワソフトが 正常に動作しなくなります。

## 🖢 アドバイス

ご使用のパソコンやカードリーダーに SD カード サイズのスロットしかない場合は、付属の「SD カー ド変換アダプター」を使用し、microSD カードを SD カードサイズに変換し、挿入してください。

# ビューワソフトを使用する

 microSD カード内のショートカットファイル [HDR965GW\_ download] をダブルクリックし、ダウンロードページを表示し、 専用ビューワソフトをダウンロードします。

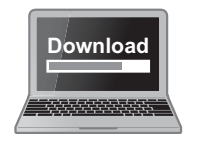

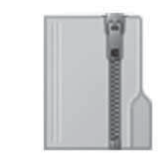

micro SD Adapte

HDRviewerW2.zip (ダウンロードしたファイル)

2) ダウンロードしたファイルを展開します。

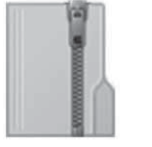

HDRviewerW2.zip (ダウンロードしたファイル)

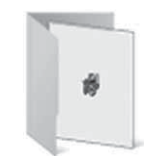

HDRviewerW2 フォルダー (展開してできたフォルダー)

# 映像を見る

- 2)で展開したフォルダー内にあるビューワソ フト [HDRviewerW2.exe] をダブルクリック し、ビューワソフトを起動します。
   HDRviewerW2.exe
- 4) ⑭の再生したい日付のフォルダーを選び、⑮から見たい時間のファ イルを選び【再生】ボタンを押すと映像が再生されます。

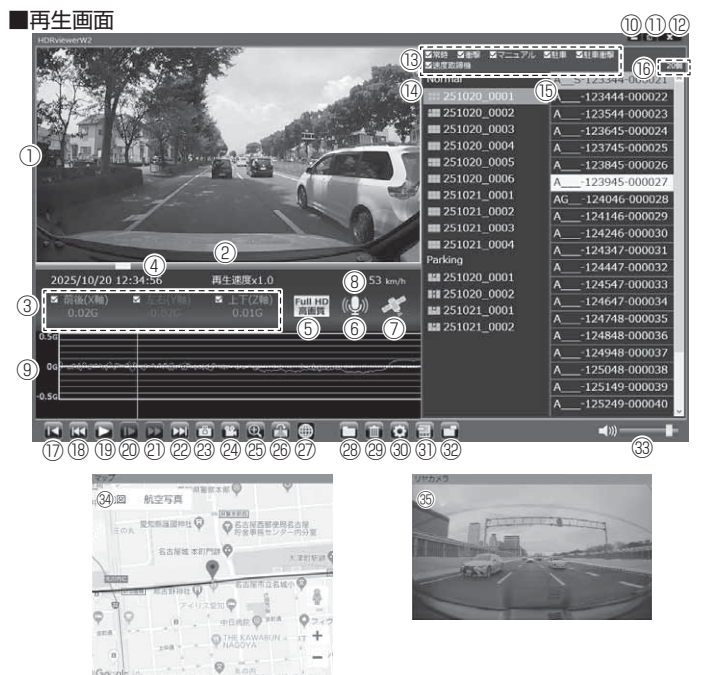

## 🖢 アドバイス

- ・ビューワソフト起動時、本製品のファームウェアの更新データがある場合、更新のお知らせが表示されます。(インターネット接続時のみ)その際は画面表示および弊社ホームページの手順に従い、ファームウェアの更新を行なってください。
   ・映像の再生中に microSD カードをパソコンから取り出すとビューワソフトが正
- 常に終了しなくなります。必ずビューワソフトを終了させてから microSD カードの取り出しを行なってください。

|                  | 撮影動画を表示                                                               |      | 【再生 / 一時停止】ボタン                                                      |  |
|------------------|-----------------------------------------------------------------------|------|---------------------------------------------------------------------|--|
|                  | ダブルクリックするとフルスクリーンモー                                                   | (19) | 再生を始める                                                              |  |
| $  \cup \rangle$ | ドで映像を表示し、再度ダブルクリックす                                                   |      | ※再生中は一時停止ボタンに切替わる                                                   |  |
|                  | ると通常表示に戻る                                                             |      |                                                                     |  |
| 0                | 現在の再生位置を表示                                                            |      |                                                                     |  |
| 3                | 加速度を数値で表示                                                             | - 20 | 円生迷皮を1/2に9る                                                         |  |
|                  | またチェックボックスの ON/OFF で加速度                                               |      | ※早送りホタンで通常用生に戻ります                                                   |  |
|                  | グラフへの表示 / 非表示を選択                                                      |      | 【早送り】ボタン                                                            |  |
| (4)              | 再生データの録画日時を表示                                                         | 21)  | 早送り再生を行う                                                            |  |
| (5)              | 録画サイズおよび画質の設定内容を表示                                                    |      | ※スロー再生で通常再生に戻ります                                                    |  |
| 6                | 録画データの録音設定内容を表示                                                       |      |                                                                     |  |
| ñ                | GPS の受信状態を表示                                                          | (22) | 【次】ボタン                                                              |  |
| ®                | 自車の走行速度を表示                                                            |      | 現在冉生中の1つ次のファイルに進む                                                   |  |
|                  |                                                                       |      | 【静止画】ボタン                                                            |  |
|                  | 加速度グラフおよび各種検出アイコンを表示                                                  | T 23 |                                                                     |  |
|                  | 緑線前後の加速度(X 軸)                                                         |      | み保存する                                                               |  |
|                  | 赤線左右の加速度(Y軸)<br>紫線上下の加速度(Z軸)<br>【G】衝撃を検出した場所<br>【M】スイッチ操作を検出した場所      | 24)  |                                                                     |  |
|                  |                                                                       |      |                                                                     |  |
|                  |                                                                       |      |                                                                     |  |
|                  |                                                                       |      | 【拡入】 ハワノ<br>ボクンを押すと拡大王、ドに移行し、両両を力                                   |  |
|                  | 【D】後続車の接近を検出した場所                                                      | 25   | パノノを押りて加入し「「に炒1」し、回回をノ                                              |  |
| 9                | 【P】駐車監視中に衝撃を検出した場所                                                    |      | リックしたの力をとしまたは3回に加入する。<br>※両両をクリックするたびに切抜う                           |  |
|                  | 【O】自動速度取締機を検出した場所                                                     |      | ※回回をフララフラのにしたの目れ<br> ※百度ボタンを囲まと拡大モードを絞了する                           |  |
|                  | 【▲】急加速を検出した場所<br>【▼】急減速を検出した場所<br>【★】急ハンドルを検出した場所<br>【※】緊急録画停止を検出した場所 | 26   |                                                                     |  |
|                  |                                                                       |      | 【止ぼ / 蜆塚】 ハンノ<br>    セカマラの肺魚の正偽 / 焙魚を切り麸える                          |  |
|                  |                                                                       |      | リアリスノの映像の正像/ 現象を切り合える                                               |  |
|                  |                                                                       |      | 【マツノ衣示切谷】 ホタノ<br>ボタンを押す商にフップのまテノキまテを切まう                             |  |
|                  | ※車速アラーム設定で選択した速度を超過した                                                 | 27   | ボダノを押り反にマッノの衣小/ 非衣小を切合ん<br>※地図情報 OEE や CDC 主色信状能での記録                |  |
|                  | 区間を赤に色付け                                                              |      | ※地区情報 UFF P GP3 木文信仏感 Cの記録<br>・ ・ ・ ・ ・ ・ ・ ・ ・ ・ ・ ・ ・ ・ ・ ・ ・ ・ ・ |  |
| -                |                                                                       |      |                                                                     |  |
| 10               | 【最小化】ボタン                                                              | 28   | 【シボ】 ホンン<br>録画データの参昭先を変更する                                          |  |
|                  |                                                                       |      | 【削除】ボタン                                                             |  |
| 0                | 映像の表示サイズを切替える                                                         | (29) | ファイルリストで選択したデータを削除する                                                |  |
| 6                | 【終了】ボタン                                                               | 6    | 【設定】ボタン                                                             |  |
|                  | ビューワソフトを終了する                                                          | 30   | ビューワソフトの表示設定およびバージョン情報の表示を行う                                        |  |
| 13               | 各映像種類のチェックボックスの ON/OFF                                                | ത    | 【CSV】ボタン                                                            |  |
|                  | で、ファイルリストへの表示 / 非表示を選択                                                | 9    | 録画データをリスト化し、CSV形式で出力する(⇒P48)                                        |  |
|                  | 録画データのフォルダーリストおよび各                                                    |      | 【フロント / リヤ表示切替】ボタン                                                  |  |
| (14)             | フォルダーに記録されている映像種類をア                                                   | (32) | メイン表示エリアとサブ表示エリアの映像                                                 |  |
|                  | イコンで表示(⇒ P48)                                                         |      | を切り替える                                                              |  |
| (15)             | 録画データのファイルリストを表示                                                      | (33) | ビューワソフトの音量を変更する                                                     |  |
| 16               | 録画ファイルの個数を表示                                                          |      | Google マップを表示                                                       |  |
|                  | 【先頭】ボタン                                                               | 34)  | ※ GPS 未受信状態での記録映像、インターネッ                                            |  |
| 0                | 現在再生中の動画の最初に戻る                                                        |      | ト未接続時はロゴを表示                                                         |  |
| 60               | 【前】ボタン                                                                | 35   | リヤカメラ撮影動画を表示                                                        |  |
| (18)             | 現在再生中の1つ前のファイルに戻る                                                     |      | ※ウィンドウ表示位置の移動可                                                      |  |

# 録画ファイルエリアについて

表示しているフォルダーを選択することで他の動画を再生することができます。

■ファイルエリア

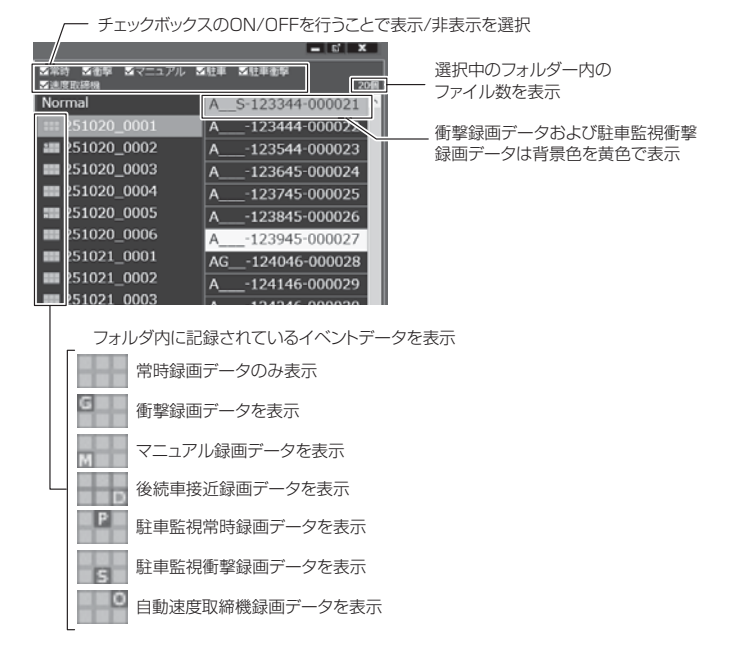

## <u>CSV 出力について</u>

録画データの[ファイル名 / 日付 / 開始時刻 / 録画時間 / 録画トリガー / 録画サイズ / 画質 / フレームレート / データサイズ(フロント・リヤ)]を リスト化して CSV 形式で出力します。

## 表示設定について

1) ビューワソフトの【設定】ボタンを押します。

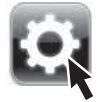

2) [ドライブサポート / 緊急録画停止 / 駐車監視衝撃 / 速度超過 / 自動 速度取締機]のチェックボックスを ON/OFF することで、加速度グ ラフへの表示または非表示にすることができます。

| 設定                                                         |          | 18             |
|------------------------------------------------------------|----------|----------------|
| 加速度グラフ/マップアイコン表示                                           | 设定       |                |
| ▶ ドライブサポート                                                 | ☑ 駐車監視衝撃 |                |
| ☑ 緊急録画停止                                                   | ₩ 速度超過   |                |
| ☑ 自動速度取締機                                                  | ☑ 後続車接近  |                |
| T                                                          | T        | チェックボックスのON/   |
| バージョン情報<br>version 2.0.0<br>(C)202: COMTEC, All rights res | erved.   |                |
|                                                            |          |                |
|                                                            |          | ───── 現在のバージョン |

# パソコンで録画データを保存 / 削除する

ビューワソフトの【結合】ボタンまたは【静止画】ボタンを押すことで、録 画データの連結または静止画で保存することができます。 また、【削除】ボタンを押すことで、録画データを選択して削除することもできます。

### 録画データを連結して保存する

- ・本製品で記録した録画データを連結して1つのファイルとして保存する ことができます。
- ・動画の結合は microSD カード内の連続したデータのみ保存する事ができます。
- ・最大で 1GB(1024MB)まで連結することができます。ただし 1GB 以内でも、100 ファイルを超えて連結することはできません。

※連結を行なった録画ファイルは色付けされます。

1) ビューワソフトの【結合】ボタンを押し、保存したいファイルにチェックマークを入れ【次へ】を押す。

|                                                                                                    | 新聞出版                                                                                                    |         | 8       |                                     |
|----------------------------------------------------------------------------------------------------|----------------------------------------------------------------------------------------------------|---------|---------|-------------------------------------|
|                                                                                                    | 28-48                                                                                                    | フロントカメラ | リヤカメラ ^ | 一 ①ナエックマークを入れ、                      |
|                                                                                                    | A_S-210915-133423-000174EAVI                                                                                                    | 72 MB   | 72 MIS  |                                     |
|                                                                                                    | A210915-133525-000175EAV1                                                                                                    | 72 MB   | 72 MB   |                                     |
|                                                                                                    | A210915-133623-000176EAVI                                                                                                    | 72 MB   | 72 MB   |                                     |
|                                                                                                    | A210915-133724-000177EAVI                                                                                                    | 72 MB   | 72.MB   |                                     |
|                                                                                                    | AA                                                                                                    | 72 MB   | 72 MB   |                                     |
| and the second second sec | AA.                                                                                                    | 72 MB   | 72 MB   |                                     |
|                                                                                                    | A                                                                                                    | 72.MB   | 72 MB   |                                     |
| * * * * *                                                                                                    | A -210915-134125-000181EAVI                                                                                                    | 72 MB   | 72 MB   |                                     |
| <b>M A A</b>                                                                                                    | A -210915-134225-000182F.AV1                                                                                                    | 72 MB   | 72 MB   |                                     |
|                                                                                                    | A -210915-134325-000183EAVI                                                                                                    | 72 MB   | 72 MB   |                                     |
|                                                                                                    | A                                                                                                    | 72 MIS  | 71 MII  | 会計     会計     常売     が     【102/MB】 |
|                                                                                                    | A -210915+134526+000185EAVT                                                                                                    | 72 MB   | 72 MB   |                                     |
|                                                                                                    | A -210915-134626-000186EAVI                                                                                                    | 72 MB   | 72 Mil  | た招ラナロットスに選切                         |
|                                                                                                    | A210915-134726-000187F.AVI                                                                                                    | 72 MD   | 72 M    | で但んゆいみつに選択                          |
|                                                                                                    |                                                                                                    | 72 MB   | 71.0 *  | してください                              |
|                                                                                                    |                                                                                                    |         |         |                                     |
|                                                                                                    |                                                                                                    | 261.98  | 288 ME  |                                     |
|                                                                                                    | CONTRACTOR NO.                                                                                                    | 10110   | 100100  | の「次へ」を押す                            |
|                                                                                                    | Contraction of the later of the later of the |         | 200     |                                     |

2) 動画を保存するフォルダーを指定し、【保存】を押す。

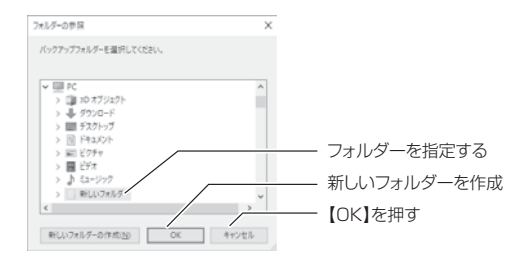

# 録画データを静止画で保存する

1) ビューワソフトの【静止画】ボタンを押し、静止画の保存先を選択し、 【OK】を押す。

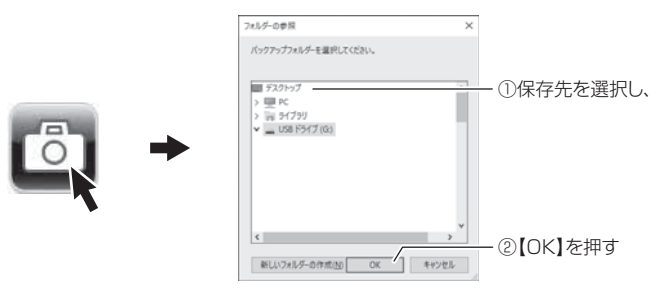

### 録画データを削除する

 ビューワソフトの【削除】ボタンを押し、削除したいファイルにチェック マークを入れ、【削除】ボタンを押す。

| ETA                        |         | 83       | 07 H-   | 6t J . |
|----------------------------|---------|----------|---------|--------|
| 7-118                      | ファイルサイズ | <u>^</u> | ①ナエックマ- | ークを人   |
| A_5-180928-121145-000367M. | 160 MB  |          |         |        |
| A180928-121245-000368M.    | 160 MB  |          |         |        |
| A180928-121345-000369M.    | 160 MB  |          |         |        |
| A160928-121445-000370M.    | 160 MB  |          |         |        |
| A180928-121545-000371M.    | 160 MB  |          |         |        |
| A180928-121645-000372M.    | 160 MB  |          |         |        |
| A160928-121745-000373M.    | 160 MB  |          |         |        |
| A180928-121845-000374M.    | 160 MB  |          |         |        |
| A180928-121945-000375M.    | 160 MB  |          |         |        |
| A160928-122045-000376M.    | 160 MB  |          |         |        |
| A180928-122145-000377M.    | 160 MB  |          |         |        |
| A180928-122245-000378M.    | 160 MB  |          |         |        |
| A180928-122345-000379M.    | 160 MB  |          |         |        |
| A -180928-122445-005380M   | 160 MB  | Ψ.       |         |        |
|                            |         |          |         |        |
| □全てのファイルを表示                |         | 0 MB     |         |        |
| □ 表示された金てを選択               |         | 100      | ①【削除】たぜ | R at   |

映像を見る

# 地図を表示する

 ビューワソフトの【マップ表示切替】ボタンを押すと 地図の表示・非表示を切替える事ができます。

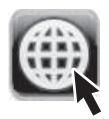

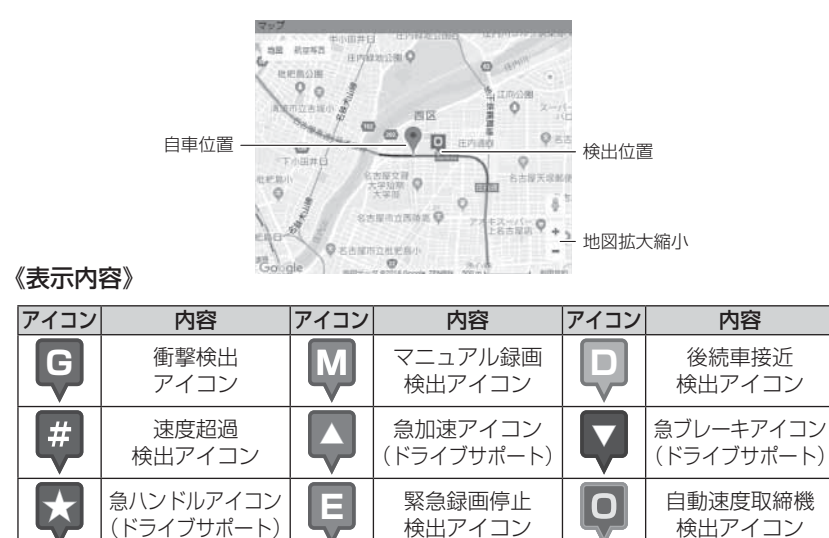

#### 🖢 アドバイス

・地図上の検出位置アイコンをクリックすると映像の再生位置がアイコンの場所に移動します。

・ストリートビューでもアイコンは表示されますが、映像再生中の地図の移動はできません。

# 地図表示について

- Google マップはインターネット接続時および位置情報がある場合に表示 されます。
- ・地図上にファイルごとの走行軌跡や、衝撃検出・マニュアル録画検出・後 続車接近検出・ドライブサポート・緊急録画停止検出・速度超過検出・自 動速度取締機検出の位置が表示されます。
- 表示設定 (⇒ P49) でアイコンの表示・非表示を切替えることができます。
- ・GPS の受信状況により、走行軌跡が地図上の道路からズレることがあります。 あらかじめご了承ください。
- ・セキュリティソフトによりインターネットアクセスがブロックされている場合、
   地図の表示はできません。
- ・Windows のアップデートや Google マップの仕様変更などにより、ビューワソ フトで地図が表示できないなど、正常に動作しなくなることがあります。その際 は弊社ホームページより最新版のビューワソフトをダウンロードしてご使用くだ さい。※変更内容により対応できない場合があります。

# 録画データを修復する

本製品が正常に終了出来なかった場合などに破損した録画データが保存されることがあります。その場合、破損ファイルの検出を行い、正常に再生 出来るように修復することができます。

- ・破損の程度により修復できない場合もあります。
- ・修復できる内容は映像のみになり、速度やGセンサーなどの情報は復元できません。
- ・修復した録画データをパソコンに保存せずにビューワソフトを終了すると、次回 再生時に再度修復を行う必要があります。
- ・修復した録画データは動画の結合をすることができません。(⇒P50)
- ・録画中にリセットスイッチを押した場合は、必ず破損データになります。

#### <u>破損ファイルを修復して再生する</u>

1)該当するフォルダー内のファイルリストで破損ファイルを検出するとファ イル名を黄色の文字で表示し、破損ファイルを修復するか確認を行います。

| HDRviewerW2                    |                       | - 6 ×              |
|--------------------------------|-----------------------|--------------------|
|                                | る常時 図衝撃 図マニュアル 図速度取得機 | S社車 ● 社車街岸<br>20個  |
|                                | Normal                | AS-123344-000021 🔷 |
|                                | ### 251020_0001       | A -123444-000022   |
|                                | <sup>251</sup> 破損ファ-  | イルは 0023           |
|                                | 251 黄色の文              | 字色で表示 🔜            |
|                                | <b>251020_0005</b>    | A123845-000025     |
|                                | <b>251020_0006</b>    | A123945-000027     |
| 蕴認                             | p01                   | AG124046-000028    |
|                                | 002                   | A124146-000029     |
| ファイルか根摂しています。修復して再生します         | <sup>.0, 5</sup> D03  | A124246-000030     |
|                                | 004                   | A124347-000031     |
| はい                             | いいえ                   | A124447-000032     |
| //: 再约                         | p01                   | A124547-000033     |
| 🗷 前後(X釉) 🛛 左右(Y釉) 🖉 上下(Z釉) 🛛 📉 | 251020_0002           | A124647-000034     |
|                                | 251021_0001           | A124748-000035     |
| 0.50                           | 251021_0002           | A124848-000036     |
|                                |                       | A124948-000037     |
| 0G                             |                       | A125048-000038     |
|                                |                       | A125149-000039     |
| -0.56                          |                       | A125249-000040     |
|                                | 2 -                   | <b>(</b> )))       |

2) 【はい】を選択すると、修復を行いファイル名を緑色で表示します。 また【再生】ボタンを押すことで再生することが出来ます。

| 確認                       |           |
|--------------------------|-----------|
| ファイルが破損しています。修復して再生しますか? | ― 【はい】を押す |
| はい いいえ                   |           |

# 修復したファイルを保存する

 ビューワで破損ファイルを修復後に【参照】ボタンや【終了】ボタンを押す、または microSD カードの取外しを行うと、修復したファイルを保存するか確認メッセージが表示されます。保存する場合は 【はい】を押してください。

| 確認         |                            |
|------------|----------------------------|
| 破損が修復された一眼 | ラアイルがあります。消去の前に整理して保存しますか? |
|            | はい いいえ                     |
|            | <br>【はい】を押す                |

2)参照先を指定して【OK】を押すと、指定した参照先に修復したファ イルが保存されます。

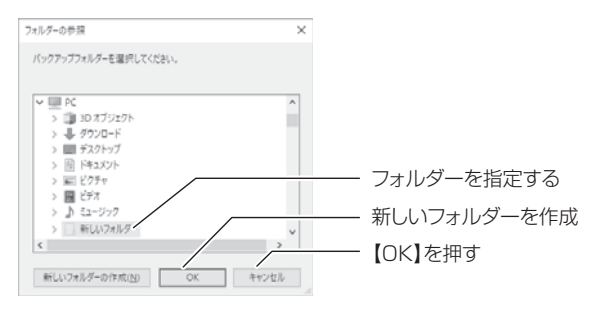

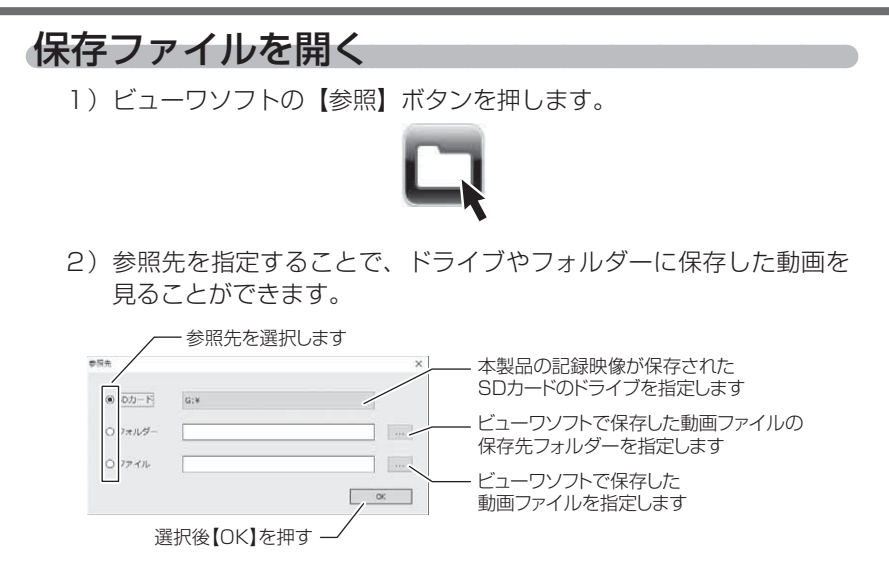

## 🖢 アドバイス

パソコンに保存したデータ(AVI ファイル)を参照する際は、【フォルダー】また は【ファイル】を選択してください。本製品で初期化した microSD カードのみ、 【SD カード】を選択して microSD カードのドライブを指定することでデータを 確認することができます。

# 更新情報について

弊社ホームページより最新の更新情報(ファームウェアソフト・GPS データ・ ビューワソフト)をダウンロードすることで、本製品のアップデートを行うこ とができます。

## 🖢 アドバイス

- ・弊社ホームページに更新ソフトがある場合、ビューワソフト起動時に更新のお 知らせが表示されます。(インターネット接続時のみ)
- ・更新方法の詳細はホームページをご確認ください。ただし更新ソフトがない場合、掲載はありません。